## ขั้นตอนการดาวน์โหลดโปรแกรม EndNote X9

- เข้าที่เว็บ <u>http://www.resource.lib.su.ac.th/endnote/</u>
- 2. จะปรากฏหน้าต่าง ดังภาพที่ 1 ให้คลิกที่ Download

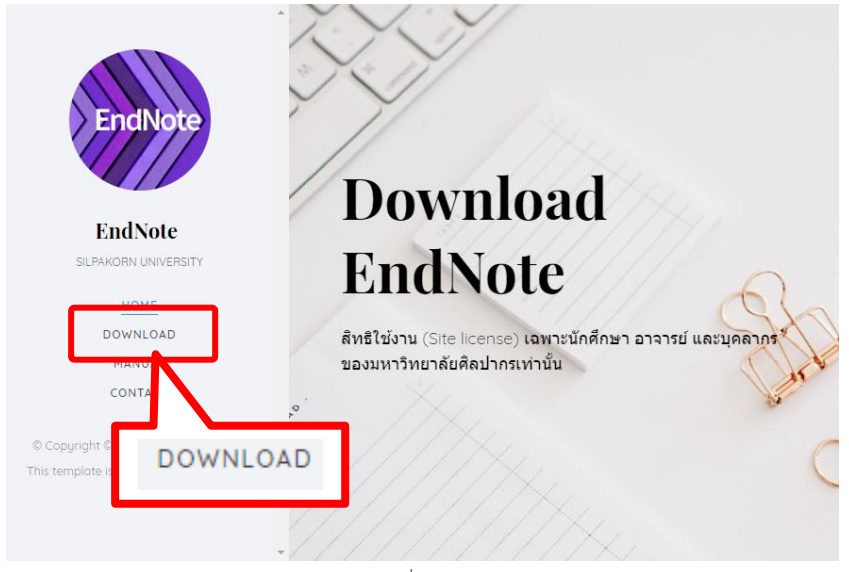

ภาพที่ 1

3. อ่านรายละเอียดและยอมรับเงื่อนไข ให้คลิกที่ "**ปุ่มยอมรับและเข้าสู่การดาวน์โหลด**" ดังภาพที่ 2

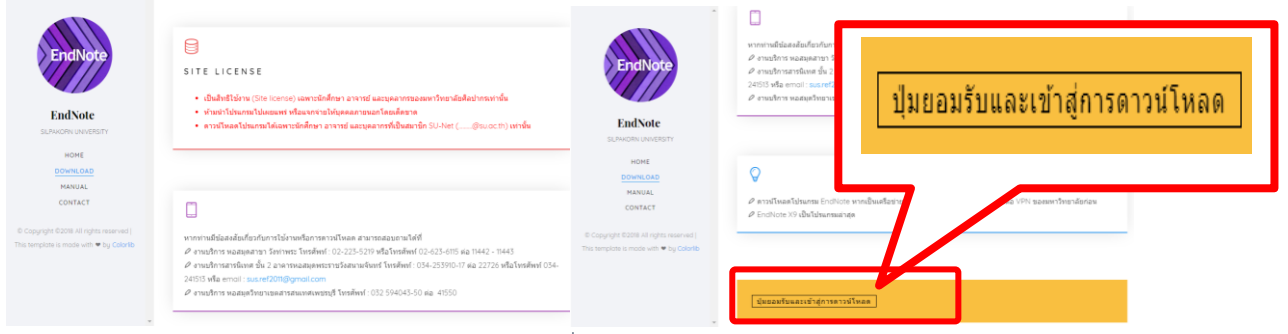

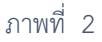

4. ปรากฏหน้าต่าง ดังภาพที่ 3 ใส่ Username และ Password ที่เป็นสมาชิก SU-Net

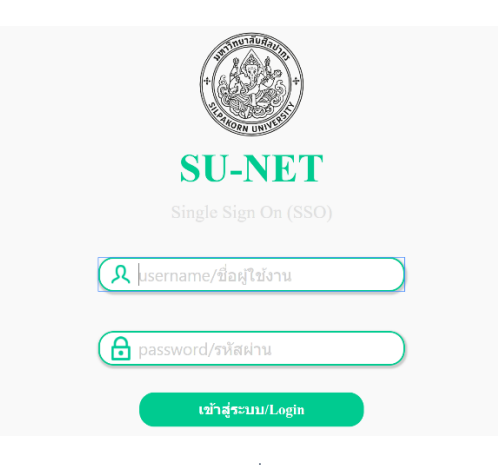

ภาพที่ 3

 เมื่อ log in เข้าสำเร็จจะปรากฏรายชื่อไฟล์ให้ดาวน์โหลด ดังภาพที่ 4 ให้ดาวน์โหลดไฟล์ MSI Install สำหรับติดตั้งบน Windows และ License.dat สำหรับใช้ตอนติดตั้ง <u>หมายเหตุ ไฟล์ ENX9Inst.msi และ License.dat สำหรับการติดตั้ง จำเป็นต้องอยู่ใน</u> Folder เดียวกัน

| Silpakorn Central Library : EndNote Program |             |             |            |             |  |  |  |
|---------------------------------------------|-------------|-------------|------------|-------------|--|--|--|
| VERSION                                     | FOR WINDOWS | LICENSE KEY | FOR MAC OS | PRODUCY KEY |  |  |  |
| X7                                          | ±           | •           | •          | ٩           |  |  |  |
| X8                                          | <u>+</u>    | 27          | ±          | ٩           |  |  |  |
| X9                                          | <b>⊥</b>    | 27          | <u>*</u>   | ٩           |  |  |  |

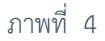

หมายเหตุ ต้องเชื่อมต่อ VPN ของมหาวิทยาลัยศิลปากรเสียก่อนถึงจะสามารถ Download โปรแกรม EndNote ได้

## การติดตั้งโปรแกรม EndNote X9 บน Windows

- 1. Double click ไฟล์ ENX9Inst.msi
- 2. จะปรากฏหน้าต่างดังภาพที่ 5 ให้คลิก Next

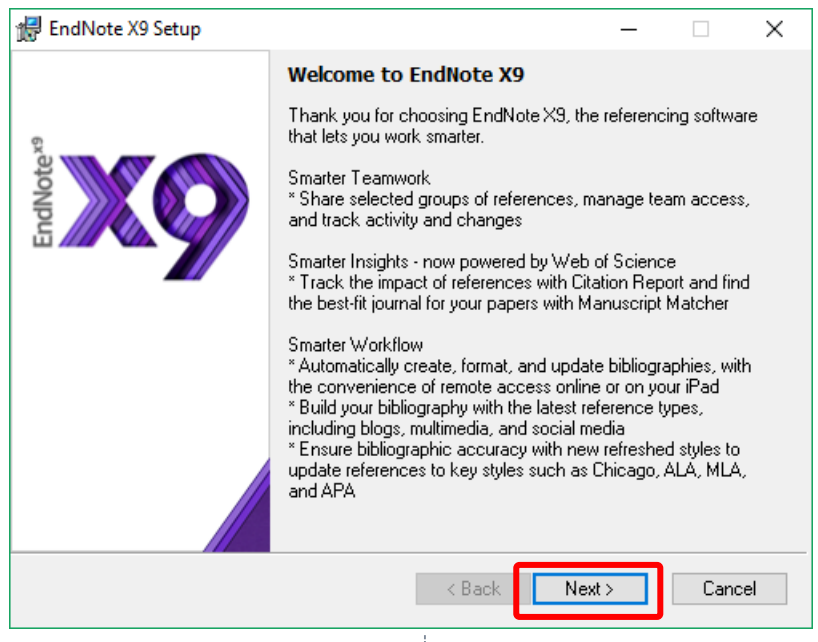

ภาพที่ 5

3. จะแสดง Licensee: ดังภาพที่ 6 คลิกปุ่ม Accept

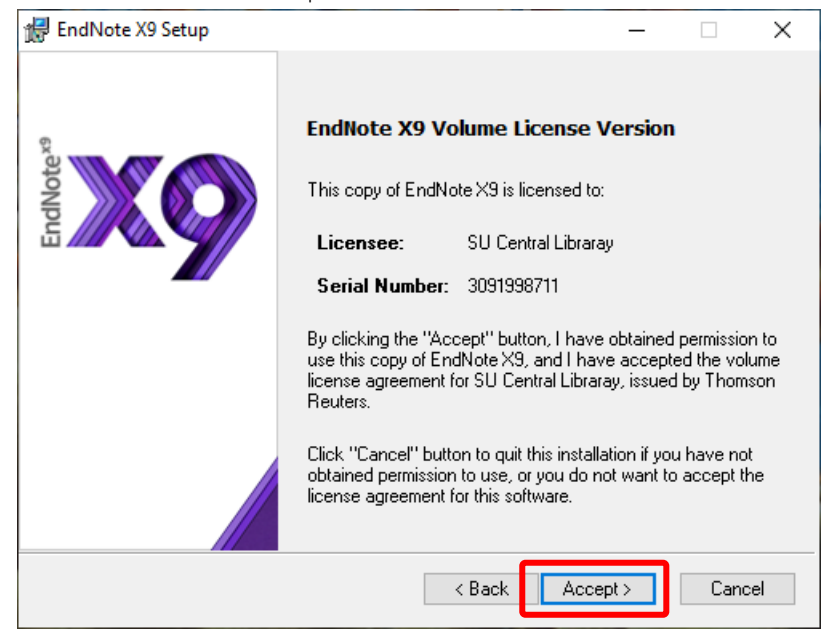

ภาพที่ 6

4. หลังจากนั้นเป็นข้อมูลเกี่ยวกับโปรแกรม EndNote คลิก **Next** ดังภาพที่ 7

| 👘 EndNote X9 Setup | -                                                                                           | _           |        | $\times$ |
|--------------------|---------------------------------------------------------------------------------------------|-------------|--------|----------|
|                    | Read Me Information                                                                         |             |        |          |
| Vote <sup>25</sup> | EndNote X9 for Windows Read Me<br>Version X9.0<br>June 2018                                 |             |        | ^        |
| End                | CONTENTS:                                                                                   |             |        |          |
|                    | I. NEW FEATURES<br>II. INSTALLATIONS<br>III. CONTACT INFORMATION                            |             |        |          |
|                    | I. NEW FEATURES                                                                             |             |        |          |
|                    | * Manage team input by providing colleague<br>"write" or "read only" access to your library | swithe<br>⁄ | either | ~        |
|                    | < Back Next >                                                                               |             | Cancel |          |

ภาพที่ 7

ในภาพที่ เป็นหน้าจอ License Agreement คือข้อตกลงการใช้โปรแกรม EndNote หากต้องการติดตั้งต้อง
เลือก I accept the license agreement และคลิก Next ดังภาพที่ 8

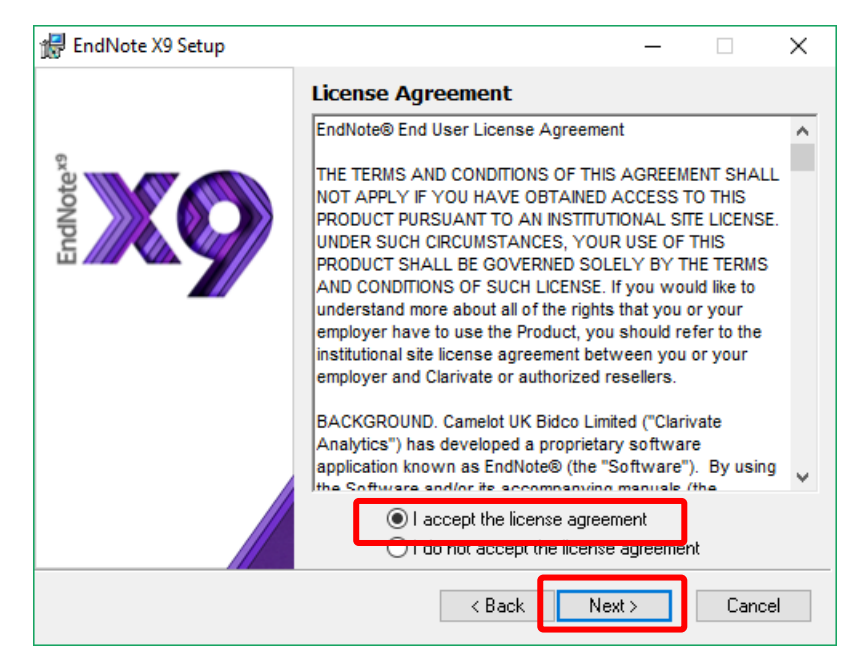

ภาพที่ 8

6. เลือกการติดตั้ง**แบบ Typical** และคลิก Next ดังภาพที่ 9

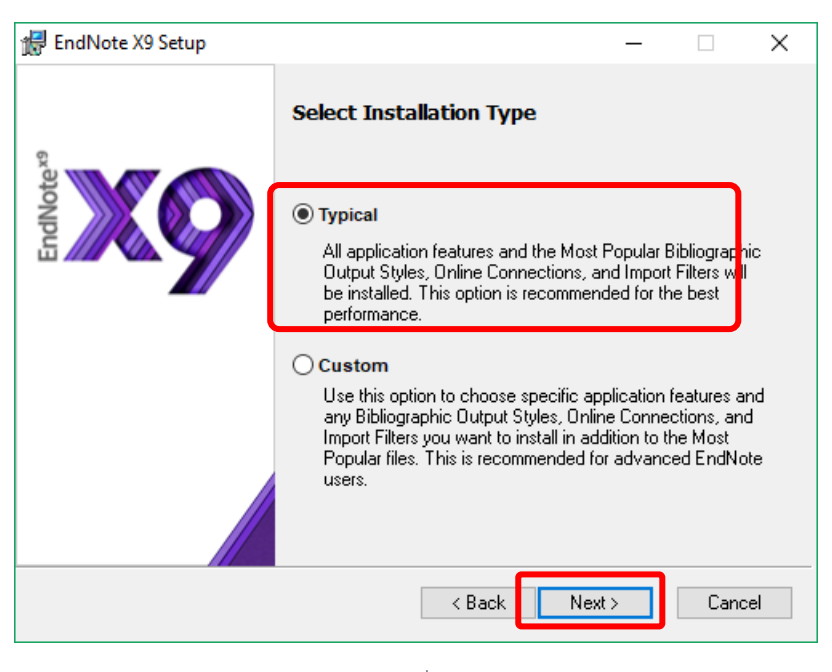

ภาพที่ 9

7. จะปรากฏหน้าจอ ให้กำหนดการติดตั้งโปรแกรมที่ไหน หากไม่มีเปลี่ยนแปลง คลิก **Next** ดังภาพที่ 10

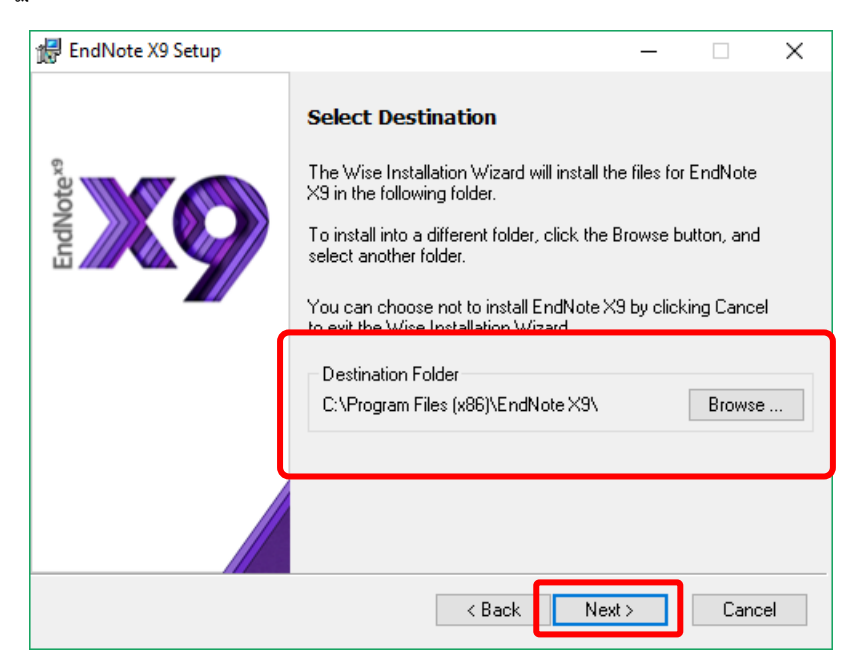

ภาพที่ 10

8. ทำการติดตั้ง คลิก **Next** ดังภาพที่ 11

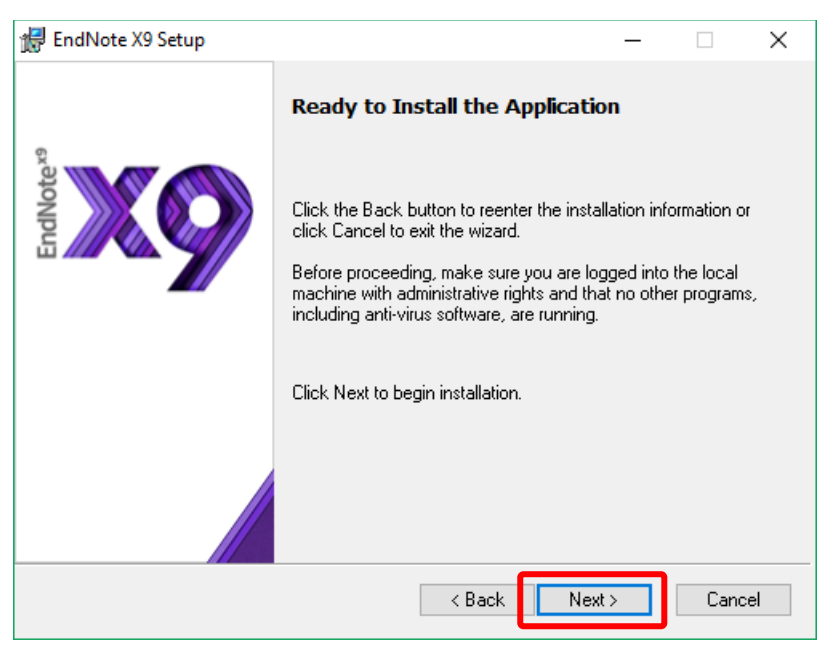

ภาพที่ 11

**ข้อสังเกต** หากไม่ได้ปิดโปรแกรม Microsoft Office เช่น Microsoft Word โปรแกรมจะขึ้นมาแจ้งเตือน ให้ปิด Microsoft Office เสียก่อน ดังภาพที่ 12 และคลิก **Retry** 

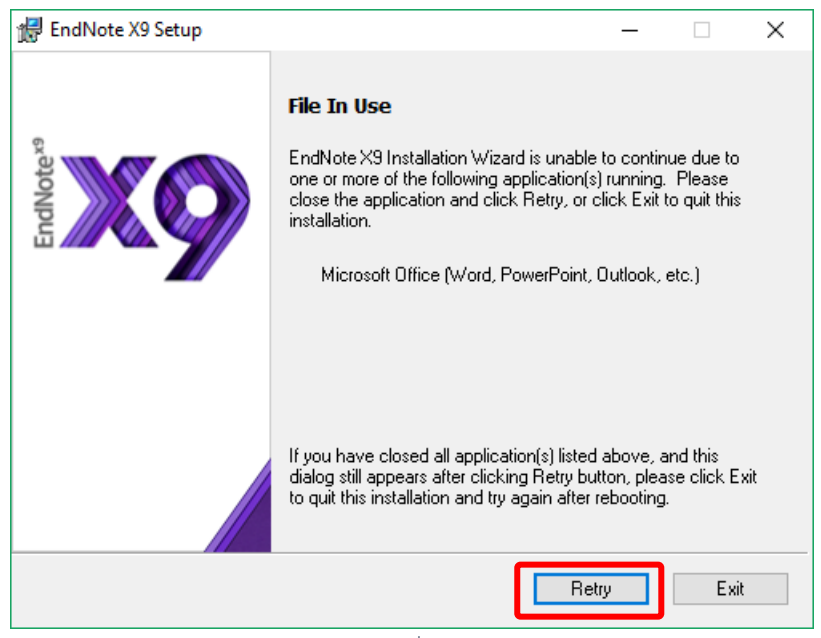

ภาพที่ 12

9. หลังจากนั้น โปรแกรมจะทำการติดตั้ง ดังภาพที่ 13

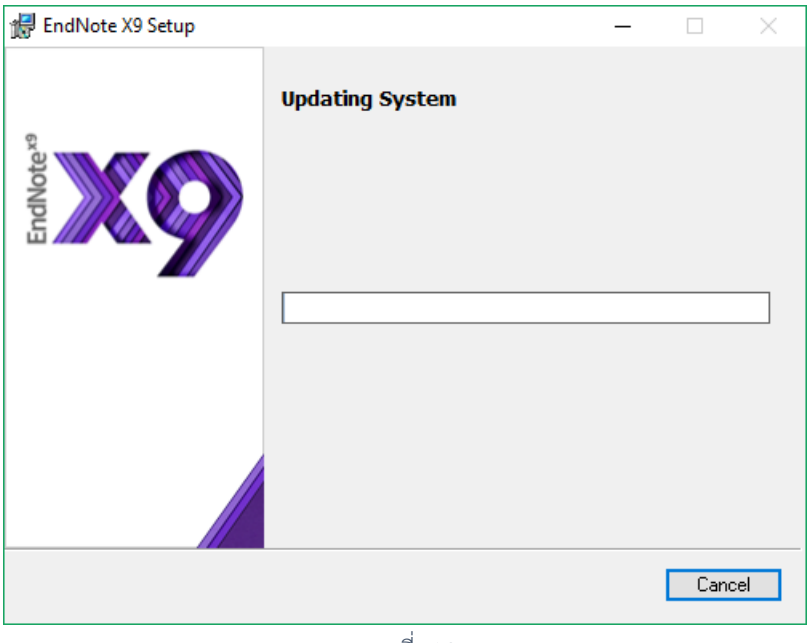

ภาพที่ 13

10. เมื่อโปรแกรมติดตั้งเสร็จเรียบร้อยแล้ว ให้คลิก Finish ดังภาพที่ 14

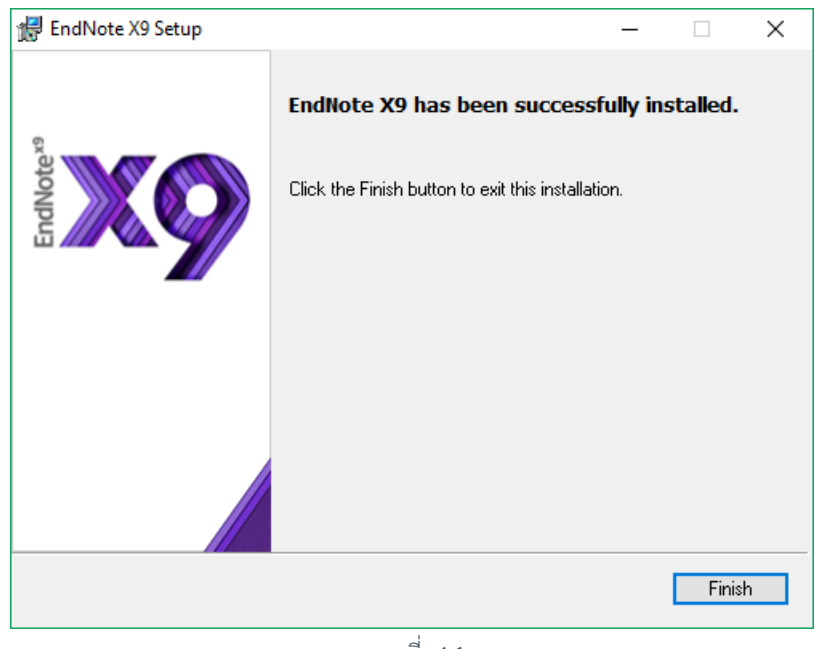

ภาพที่ 14

 หลังจากติดตั้งโปรแกรม EndNote เรียบร้อยแล้ว เมื่อเปิดโปรแกรม Microsoft Word ขึ้นมา จะมี Tab ชื่อ EndNote X9 ปรากฏขึ้นมา ดังภาพที่ 15

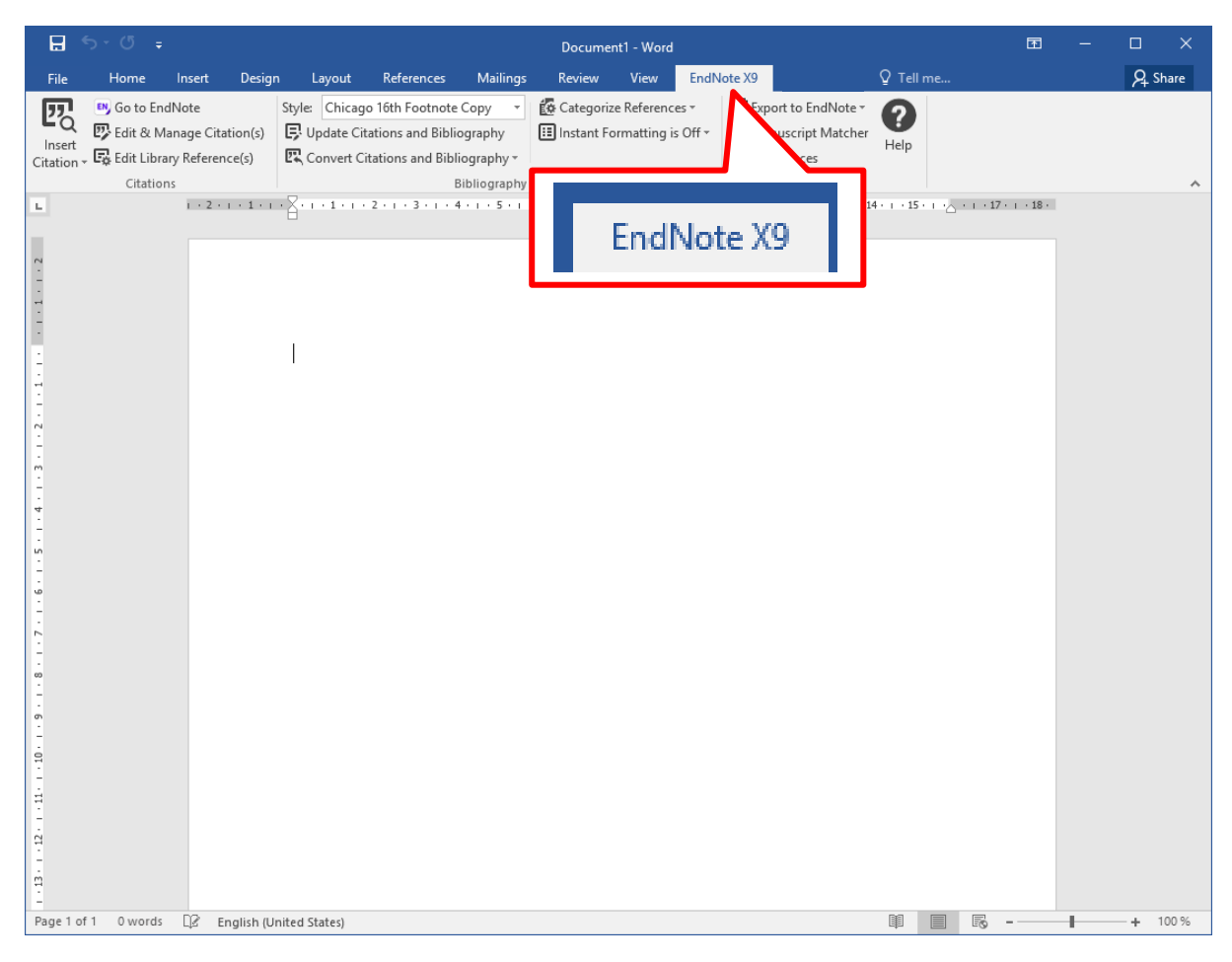

ภาพที่ 15

 หลังจากติดตั้งโปรแกรม EndNote เรียบร้อยแล้ว ไฟล์ ENX9Inst.msi และ License.dat สามารถลบทิ้งได้ เลย ไม่จำเป็นต้องใช้งานอีกต่อไป